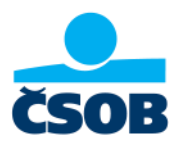

## Як отримати виписку з інтернет-банкінгу ČSOB

1. Увійдіть до свого онлайн-банкінгу за посиланням <u>https://identita.csob.cz/prihlaseni/#csob-ib</u>

|  | čsob ID                          |                          | Contakty EN 495 800 111                                                                                                    |  |
|--|----------------------------------|--------------------------|----------------------------------------------------------------------------------------------------|--|
|  | Přihlášení do in                 | ternetového bankovnictví |                                                                                                    |  |
|  | Heslo<br>Uživatelské jméno       | Certifikát               | 21.4.2023   Pozor: 30. června končí kód Equa bank 6100<br>Equa bank se stala součástí Raiffeisenbank, a proto 30. června<br>2023 zanikne kód Equa bank 6100. Všechny odchozí platby, které<br>dosud směřovaly do Equa bank, musí mít nově kód 5500.<br>Doporučení: Zkontrolujte si jednorázové i trvalé příkazy kúhradě |  |
|  | Heslo<br>Odblokování/změna hesla | <b>P</b> ñhlásit         | nebo kinkasu a případně je upravte. Platby skódem 6100 nebude<br>možné od konce června provést.<br>14.4.2023   Zapomněli jste užívatelské jméno?                                                                                                    |  |
|  | Jak na první přihláše            | ní Jak na Smart klíč     | Pokud používáte CSOB Smart, po přihlášení klikněte vlevo nahoře<br>na naše logo. Na konci stránky je vaše uživatelské jméno uvedeno<br>na posledním řádku v sekci "ČSOB Identita", nebo "Zeptejte se<br>KATE".                                                                                                    |  |

2. Натисніть в лівому меню на опцію "Звіти" (чеською "Přehledy") і у спливаючому меню виберіть "Виписки" (чеською "Výpisy").

| CSOB        |                | 1                                        | 🔑 🤝 Kontakty 🔹              |
|-------------|----------------|------------------------------------------|-----------------------------|
| Úvo         | d              | ( Menu                                   | nin                         |
| Plat        | by             | Pohyby                                   |                             |
| Pret        | ledy           | Čekající platby                          | Trvalá platba               |
| Moj         | e produkty     | Blokace                                  |                             |
| Kart        | у              | Züstatky                                 |                             |
| 🛱 Svét      | t odměn        | Přehled trvalých plateb                  | i CZK ≡ ∽<br>disp. zůstatek |
| Ake<br>E-sh | e<br>lop       | Přehled svolení k inkasům a<br>SIPO      | 0,00 CZK<br>0,00 CZK        |
| jo: Mult    | tibanking      | Přehled pravidelného dobíjení<br>kreditu |                             |
| Mob         | vilní aplikace | Výpisy                                   | • •                         |
| Nas         | tavení         | Dokumenty                                | úvěrů                       |
|             |                |                                          | Sjednat<br>Sjednat          |

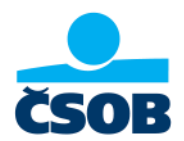

3. Натисніть на посилання "Завантажити PDF" (чеською "Stáhnout PDF") у всіх виписок, які потрібно задокументувати.

| ČSOB                                     | Kontakty 🔻 🔿                                                                                                   | EN 🔘 🗗 Odhlásit             |
|------------------------------------------|----------------------------------------------------------------------------------------------------|-----------------------------|
| Menu                                     | Výpisy                                                                                                    | Nápověda                    |
| Pohyby                                   | , na stavebním spoření teď můžete získat prémii 2 500 Kö za sjednání a každý rok státr<br><u>To mě zajímá.</u> | ní podporu až 2 000 Kč.     |
| Čekající platby                          | Výpisy z účtu Poplatkové výpisy                                                                                |                             |
| Blokace                                  | - Abrahamin Abrahamin                                                                                          |                             |
| Zůstatky                                 | Premium Konto CZK Posledních 100 dr                                                                            | ní 🔻 Filtr 🗸                |
| Přehled trvalých plateb                  | Vyber Uložit Odeslat Zobrazit detail Skrýt detail                                                              | Nastavení výpisů            |
| Přehled svolení k inkasům a<br>SIPO      | 2023/6 Premium Konto                                                                                           | 01.06.2023 - 30.06.2023 = ~ |
| Přehled pravidelného dobíjení<br>kreditu | <u>Stáhnout PDF</u> s <mark>m</mark> ěsíční frekvencí v češtině                                                |                             |
| Výpisy                                   | 2023/5 Premium Konto                                                                                           | 01.05.2023 - 31.05.2023 📃 🗸 |
| Dokumenty                                | 2023/4 Premium Konto                                                                                           | 01 04 2023 - 30 04 2023 =   |
|                                          | Stáhnout PDF s měsíční frekvencí v češtině                                                                     | 01104/2020 00104/2020 = V   |

4. Виписку в цій формі додайте до вашої онлайн-заяви на отримання допомоги.

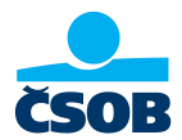

# Ви можете регулярно надсилати виписку на електронну пошту

1. Після входу в свій інтернет-банкінг у лівому меню виберіть пункт "Налаштування" (чеською "Nastavení) – "Моя інформація" (чеською "Moje info") – "Рахунки та платежі" (чеською "Účty a platby")

| ČSOB                  |                        | P 🤝 Kontakty 🔹 📍   |  |
|-----------------------|------------------------|--------------------|--|
| Úvod                  |                        | Menu               |  |
| CO Platby             | Můj profil             | Účty a platby      |  |
| Přehledy              | Přehled denních limitů | Karty              |  |
| Moje produkty         | Kontaktní adresy       | Investice          |  |
| Karty                 | Názvy a pořadí účtů    | Svět odměn         |  |
| Svět odměn            | Moje info >            | Kurzovní lístek    |  |
| Akce<br>E-shop        |                        | O službě Moje info |  |
| <b>, Multibanking</b> |                        |                    |  |
| Mobilní aplikace      |                        |                    |  |
| දිදා Nastavení        |                        |                    |  |

2. Введіть адресу електронної пошти та підтвердіть кнопкою "Зберегти" (чеською "Uložit")

| ČSOB               |                                               | 🚰 🙃 Kontakty 🔻 🗙        | ▼ EN 🔘 🗗 Odhlásit |
|--------------------|-----------------------------------------------|-------------------------|-------------------|
| Menu               | Účty a platby                                 |                         | ? Nápověda        |
| Účty a platby      | Informace o<br>účtu                           | Disp. zůstatek          |                   |
| Karty              |                                               |                         |                   |
| Investice          | Telefonní číslo a e-r<br>SMS posílat od 00:00 | nail<br>do 23:59, česky | <b>^</b>          |
| Svět odměn         | E-mail *                                      | · ·                     |                   |
| Kurzovní lístek    | Telefonní číslo                               | i                       |                   |
| O službě Moje info | Jazyk zprávy *                                | čeština 🔻 🗸             |                   |
|                    | SMS posílat v<br>čase *                       | 00:00 🖌 - 23:59 🖌 hodin |                   |
|                    | Zrušit                                        |                         | Uložit            |

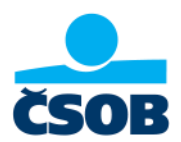

#### 3. Виписки будуть автоматично надходити на вказану вами адресу електронної пошти.

| Účty a platby                                                    | Nápověda         |
|------------------------------------------------------------------|------------------|
| Informace o<br>účtu                                              | •                |
| Telefonní číslo a e-mail<br>SMS posílat od 00:00 do 23:59, česky | aaaaaa@gmail.com |
| Účty                                                             |                  |
| Pravidelné info o zůstatku                                       | Nenastaveno 🗸    |
| Dosažení hranice                                                 | Nenastaveno 🗸    |
| Nový výpis                                                       | E-mail           |
| Poslat na 🕑 E-mail                                               |                  |

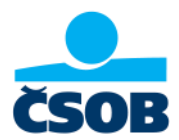

### <u>Як отримати виписку з мобільного банкінгу</u> ČSOB Smart

- 1. Увійдіть до мобільного додатку ČSOB Smart
- 2. У верхньому правому куті натисніть на "Запитати Кейт" (чеською "zeptejte se Kate")
- 3. Попросіть Кейт зробити виписку з вашого рахунку

|        | Kate – ×   ČSOB Žīvě, 08:36 – ×                               |
|--------|---------------------------------------------------------------|
|        | Dobré ráno, tady Kate. 👏<br>Co pro vás udělám?<br>Kate, 08:36 |
|        | kde najdu výpis z účtu<br>08:36                               |
|        | Výpisy najdete ve svém internetovém<br>bankovnictví. Tady. 😌  |
| iích z | Přejít na výpisy<br>Kate, 08:37                               |
|        | Pište zde                                                     |

4. Кейт перенаправить вас на сторінку входу до інтернет-банкінгу, де після входу будете дотримуватися того ж порядку дій як в інструкції для інтернет-банкінгу.

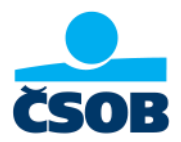

### Не знаєте свої дані для входу в інтернет-банкінг?

### Забутий пароль

Якщо ви забули пароль до свого ЧСО Б Іденті ти, це не має значення. Ви можете просто поновити його на нашій сторінці <u>https://identita.csob.cz/prihlaseni/#csob-ib</u> під кнопкою Розблокувати/змінити пароль.

|   | Heslo             |          | C | ertifikát |
|---|-------------------|----------|---|-----------|
|   | Uživatelské jméno |          |   | 0         |
|   | Heslo             |          |   | 0         |
| Ó | Odblokování/změr  | na hesla |   | Přihlásit |
|   |                   |          |   |           |

#### Забутий ім'я користувача

a) Ви можете знайти його в додатку ČSOB Smart

- Після входу в ČSOB Smart натисніть на наш логотип ČSOB у верхньому лівому куті

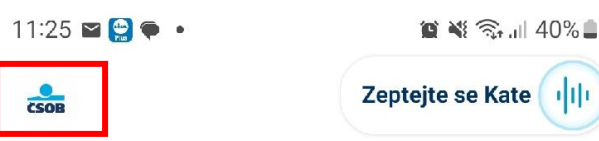

Předschváleno až 1 200 000 Kč. Nyní s 10% online slevou!

- У кінці сторінки є частина ČSOB Ідентіта - ваше ім'я користувача вказано в останньому рядку

| CSOB Identita               |  |
|-----------------------------|--|
| Telefon (i)                 |  |
| Email                       |  |
| ČSOB ID/Uživatelské jméno ( |  |
| Commune Accession           |  |
| Spravovat CSOB ID E         |  |

- Ви також можете запитати нашого віртуального помічника Кате, натиснувши кнопку "Запитати Кате" (чеською "zeptejte se Kate")

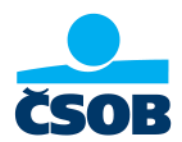

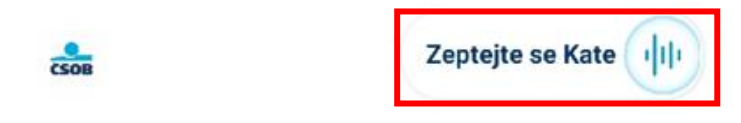

Předschváleno až 1 200 000 Kč. Nyní s 10% online slevou!

- b) Якщо ви не змінили після активації ČSOB ідентіта, ви знайдете його у вітальному електронною поштою.
- с) Ви можете зателефонувати нам за номером 499 900 222, де ми задамо вам кілька запитань.
- d) Ви також можете відвідати відділення ČSOB.